**GR**(

NORTH AMERICA

## **Egro NEXT Top Milk**

**Daily Coffee and Milk Cleaning** 

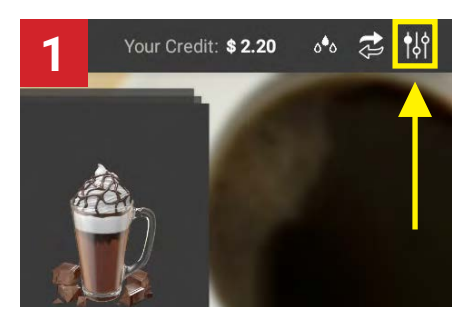

On the upper right corner of main screen, tap on Cleaning and Settings 10 icon. Cleanings can also be accessed directly by tapping the Cleaning ot icon (if available).

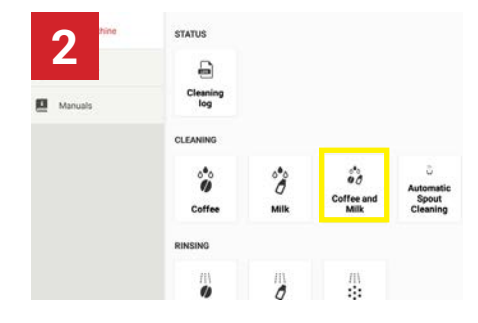

Select the Operator Menu (default password 1 2 3 4). Select Coffee and Milk Cleaning.

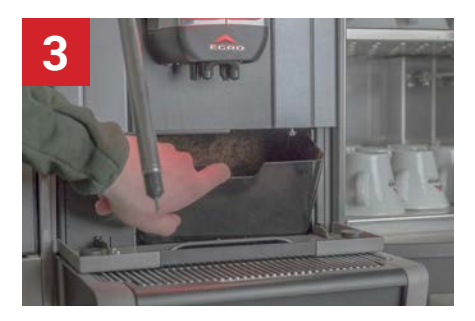

Follow on-screen instructions. Remove the coffee grounds bin. Empty the bin, wipe clean, and replace in the machine.

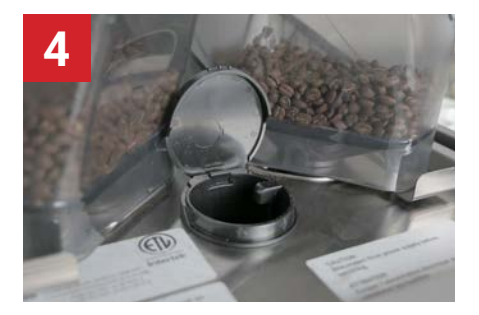

Insert 1 Egro Coffee Machine Cleaning tablet into the chute on the top of the machine. Continue following on-screen instructions.

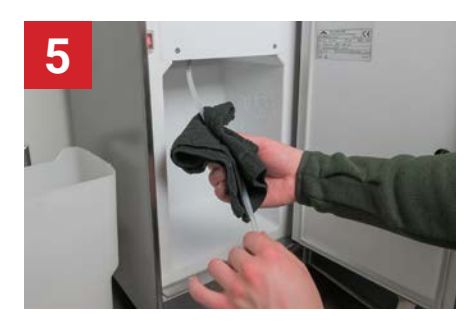

When prompted, remove the milk container and wipe down the milk tubes.

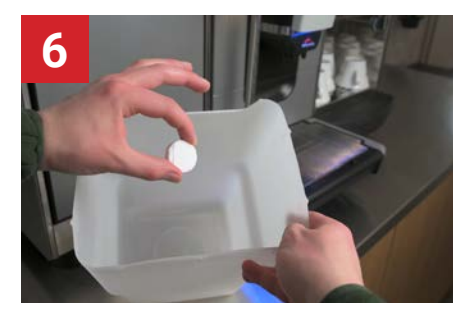

Place one Egro Milk System cleaning tablet in an empty container.

Use one tablet per milk tube.

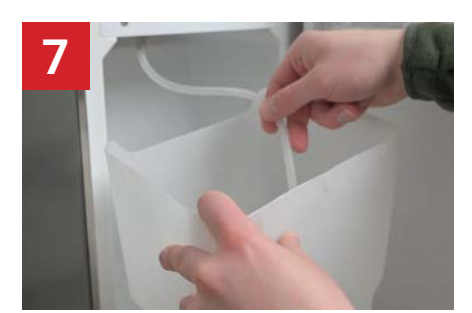

Place the container in the fridge with the milk tube inserted. Follow on-screen instructions.

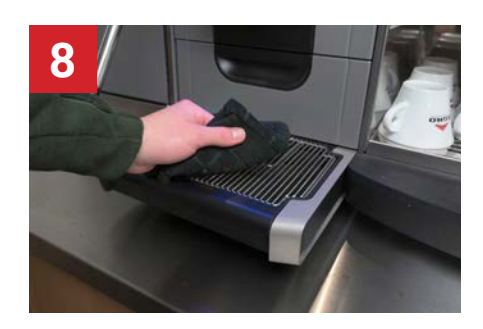

After the automated cleanings have been completed, wipe down the drip tray.

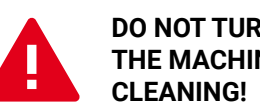

#### **DO NOT TURN OFF** THE MACHINE WHILE

It will cause the machine to become disabled and your warranty may be voided. Shutting off the machine will NOT reset the cleaning counter. The only way to unblock a machine that has been blocked due to lack of cleaning is to perform the complete daily cleaning.

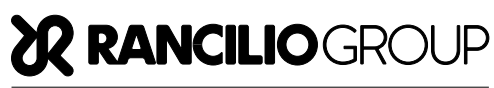

NORTH AMERICA

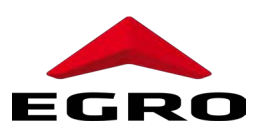

### **Egro NEXT**

Weekly Bean Hopper Cleaning

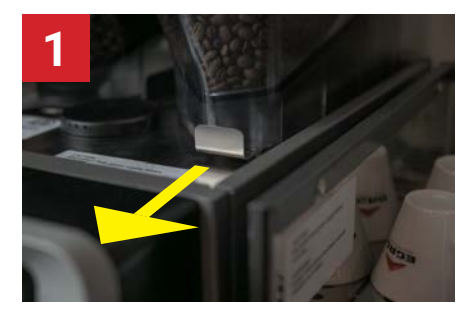

Unlock the bean hopper by pulling the metal latch on the front of the bean hopper until it clicks. If installed, unlock the bean hopper lid with the provided key.

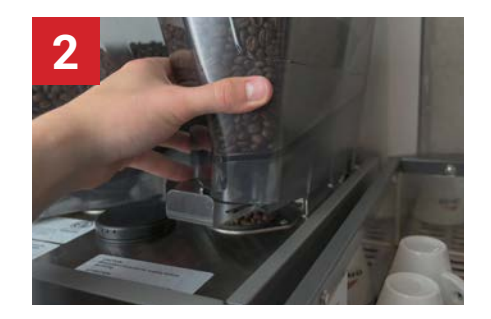

Lift the bean hopper to remove.

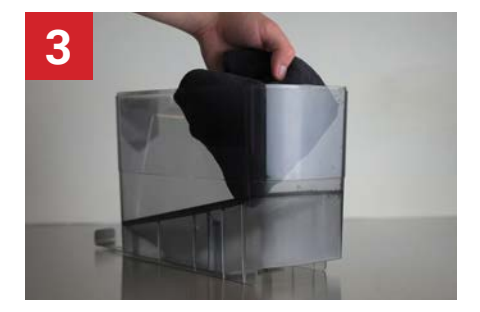

Remove the lid and empty the coffee beans into a container. Wipe the hopper clean with a dry cloth. Periodically, the hoppers can be cleaned with soap and water or in a dishwasher.

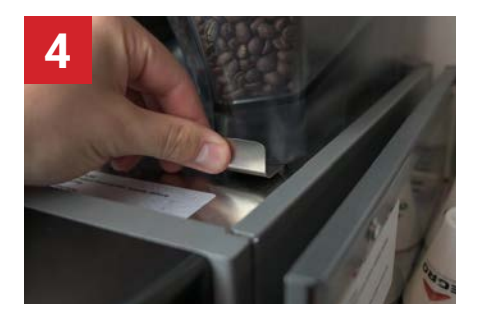

Once the hopper has been dried completely, refill with coffee beans.

To reattach the hopper, insert the back guides first. Push the metal latch forward until it clicks to lock the hopper.

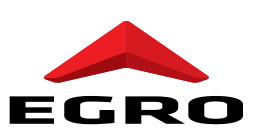

NORTH AMERICA

### Egro NEXT

#### Weekly Brewing Outlet Cleaning

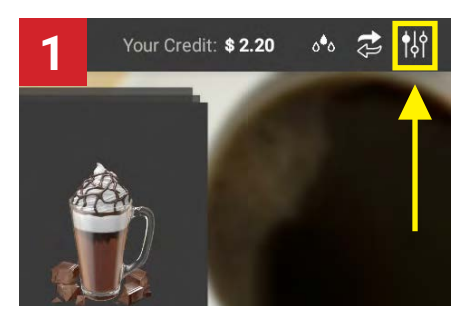

On the upper right corner of main screen, tap on **Cleaning and Settings** the icon. Cleanings can also be accessed directly by tapping the **Cleaning** of icon (if available).

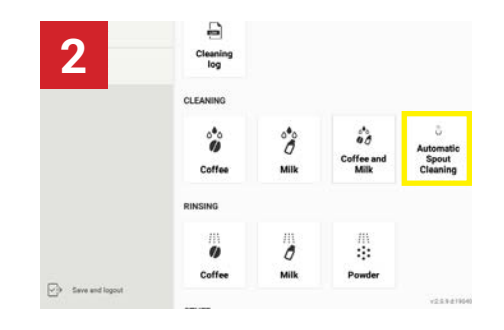

If your machine is equipped with an Automatic Spout, select Automatic Spout Cleaning. If not, simply pull the spout to the lowest position.

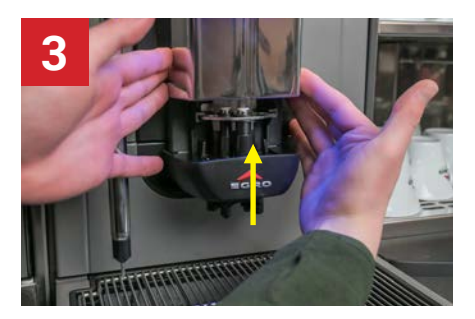

Slide the silver outlet cover up.

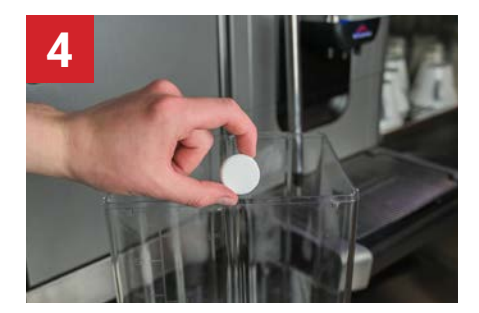

Prepare cleaning solution by dissolving 1 Egro Milk System Cleaning Tablet in a container of hot water. Make sure that the brewing spout will be completely immersed.

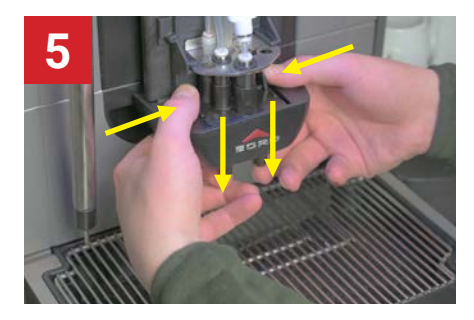

Push the tabs on the brewing spout assembly in and down to disconnect it from the machine.

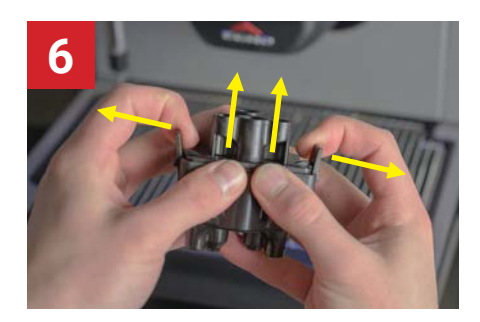

Seperate the brewing spout assembly by pushing out on the tabs while pushing up on the upper spout assembly. Soak the seperated spout assembly in the solution for at least 1 hour.

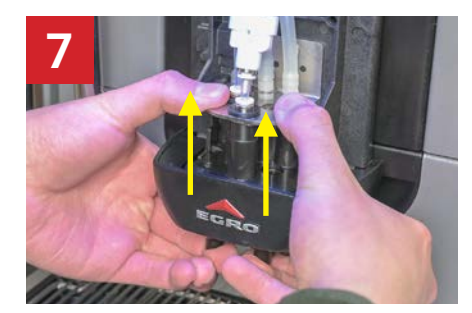

Reassemble the spout and reconnect it to the machine by pushing firmly upwards. Make sure all parts snap into place.

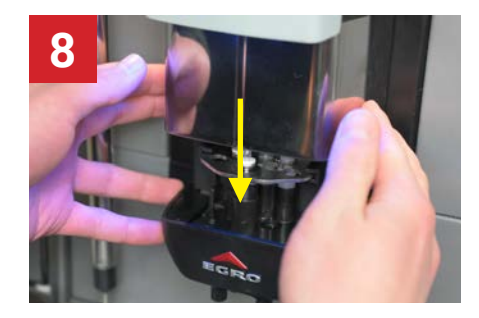

Slide the silver outlet cover down. The cleaning has been completed.

NORTH AMERICA

### Egro NEXT

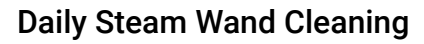

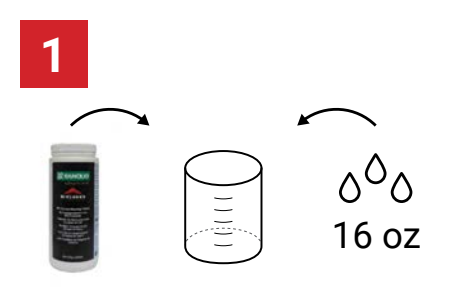

Prepare a cleaning solution by adding an Egro Milk System Cleaning Tablet to 16 oz of hot water.

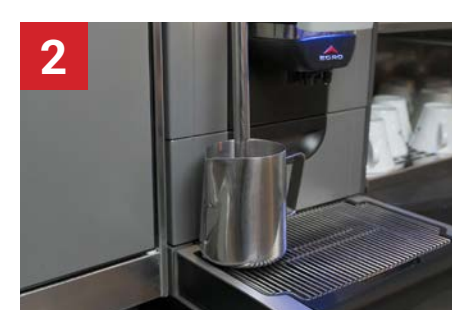

Insert steam wand into the solution and ensure that the nozzle is submerged. Activate the steam wand and let the solution react for at least 10 minutes.

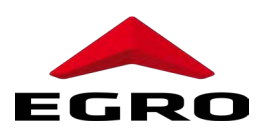

3

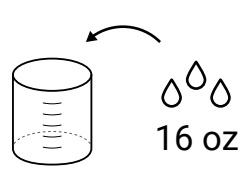

Remove the steam wand from the solution. Dispose of the cleaning solution and refill the container with clean water.

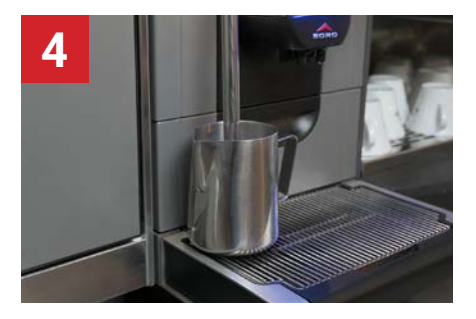

Reinsert the steam wand into the container with clean water and activate the steam wand again.

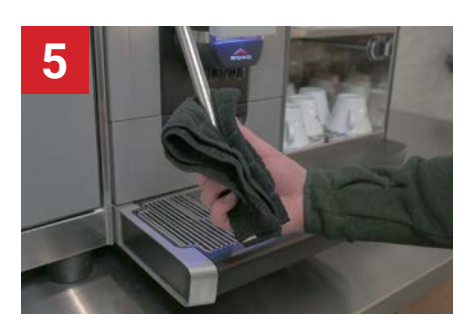

Remove the steam wand from the clean water. Wipe down the steam wand and activate the purge function. The steam wand is now ready for use.

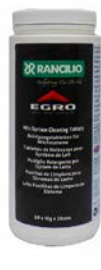

#### **Cleaning Product Re-Order Information**

To re-order the Egro Milk System Cleaning Tablets, please send your orders to: orders@ranciliogroupna.com

**Egro Milk System Cleaning Tablets** Product # 69000426

We offer an Auto-Ship Cleaning Supplies Program to automatically ship cleaning products to you. Call (630) 914-7900 to learn more about our program.

NORTH AMERICA

#### Egro NEXT Powder Module

Weekly/As Needed Powder Module Cleaning

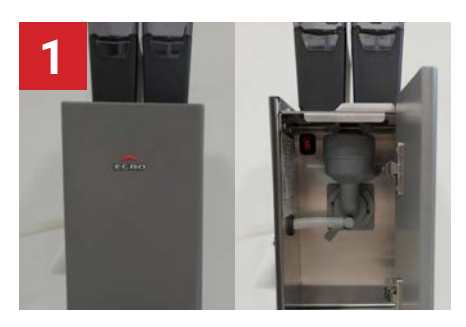

Open the front door of the powder module.

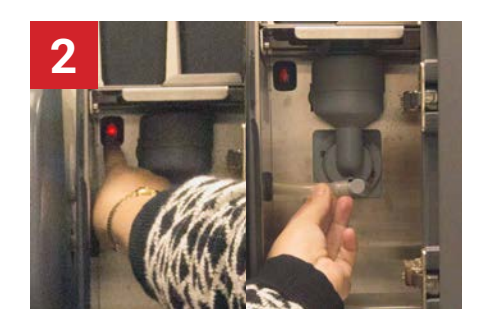

Press the power button to switch off the powder module. Pull out the tube connected to the mixer.

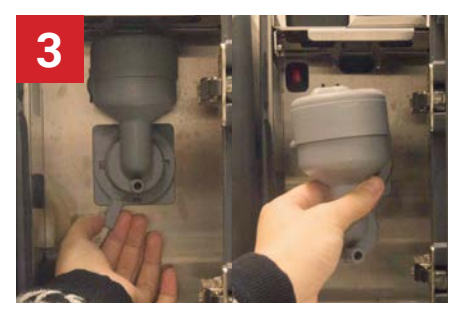

Unlock the mixer by turning the knob to the right. Take the mixer unit out.

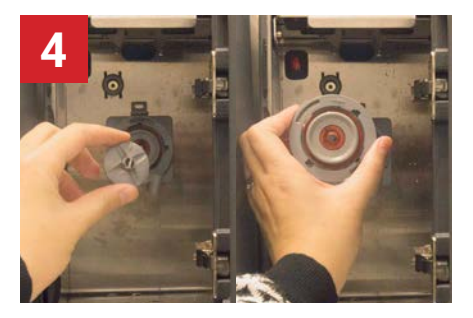

Pull out the mixer ring and the knob simultaneously.

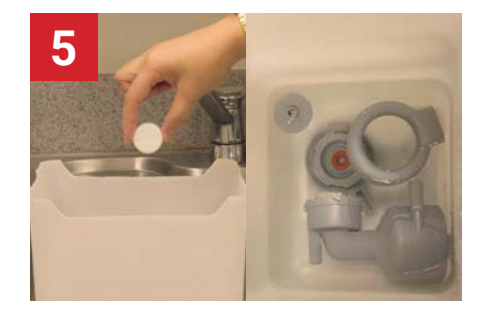

Dissolve an Egro Milk System Cleaning Tablet in a container with warm water. Place pieces of the mixer unit into the solution. Allow to soak for at least 1 hour.

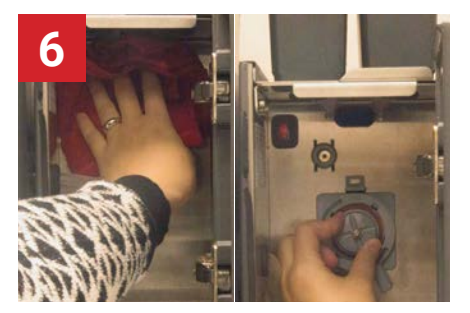

Wipe the powder module with a clean damp towel. Remount the knob and the ring back into the powder module pushing firmly until it clicks.

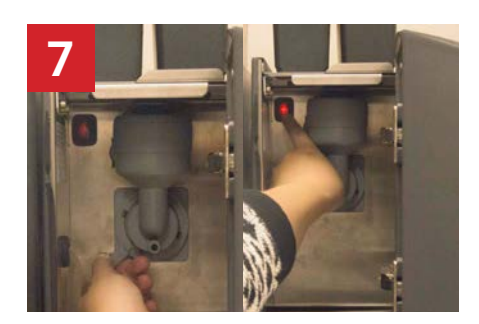

Reassemble the mixer unit into the powder module. Turn the knob to the left to lock. Reconnect tube to the mixer. Push power button to turn on the powder module.

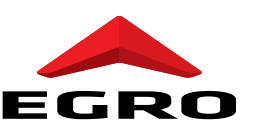

NORTH AMERICA

#### Egro NEXT Powder Module

Weekly/As Needed Powder Hopper Cleaning

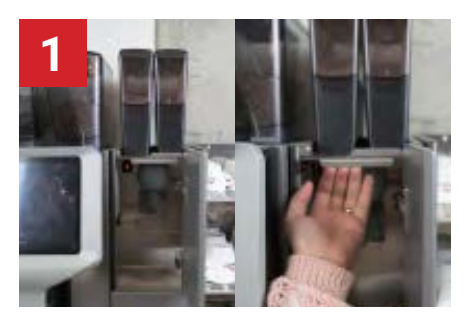

Open the powder module door. Unlock the powder hopper by pulling the metal latch on the front of the powder hopper.

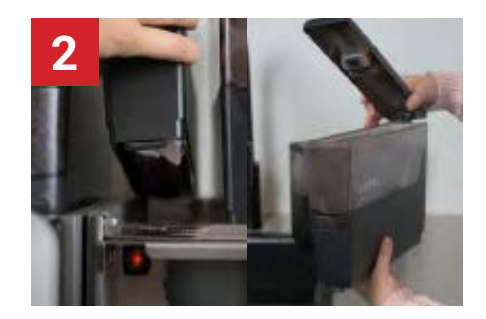

Remove the powder hopper by pulling the front upwards and forward. Remove the lid and empty the powder hopper.

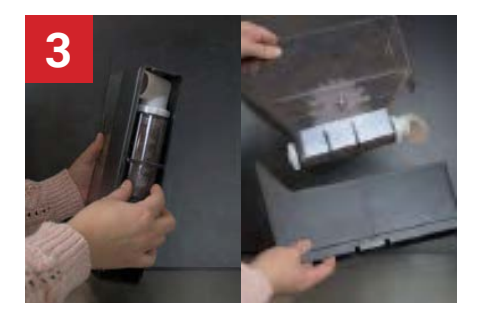

Brace both sides of the base to unlock and remove the container.

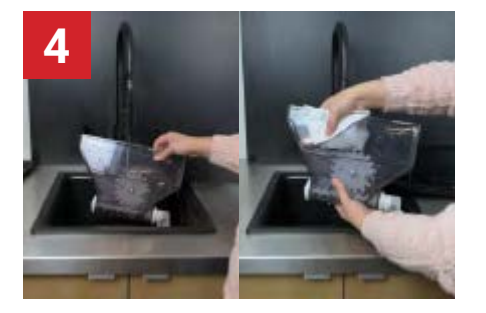

Wipe the hopper clean with a dry cloth. Periodically, the hoppers can be cleaned with soap and water or in a dishwasher.

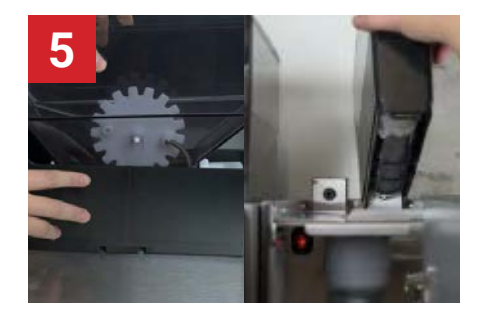

Insert back the container to the base. Refill the powder hopper with powdered drinks.

Remount the powder hopper, inserting the back guide first.

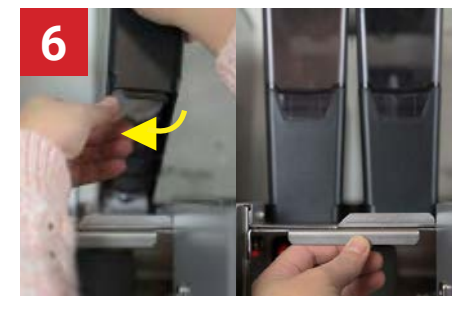

Make sure the dispensers are towards the middle into the mixer unit. Right powder hopper dispenser should be to the left. Left powder hopper dispenser should be to the right.

Push the metal latch firmly. Close the powder module door to finish the cleaning.

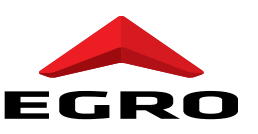